# 古賀市新型コロナワクチン接種予約システムでの予約方法について

# 1. 古賀市新型コロナワクチン接種予約システムのページを開きます。

古賀市新型コロナワクチン接種予約システム https://vaccine.tsunasou.net/vac\_reservation/city-koga-fukuoka/reserve

# 古賀市新型コロナワクチン 接種予約システム

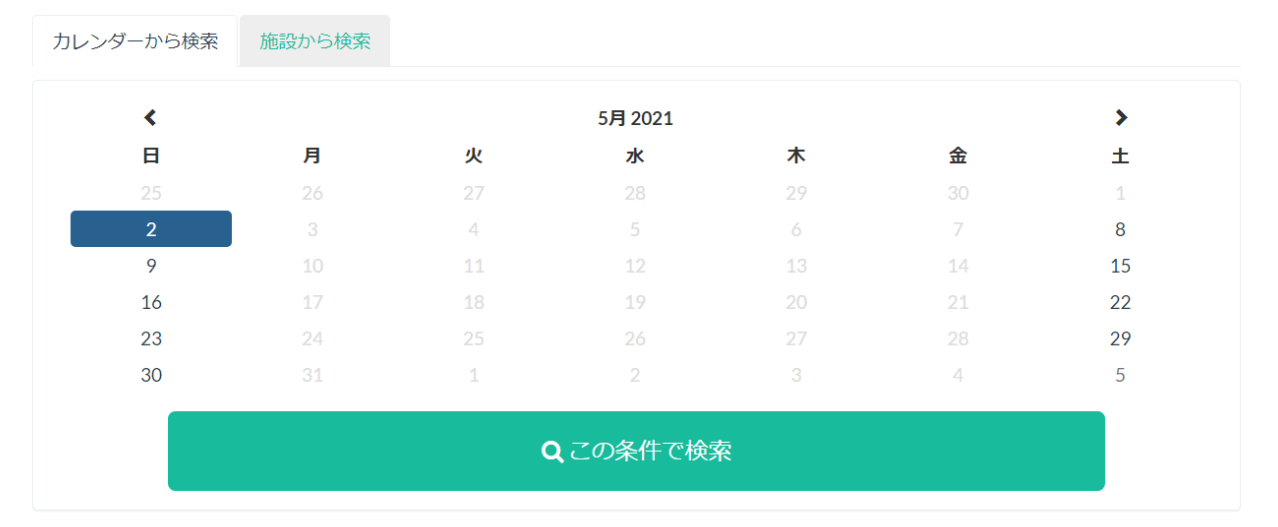

#### 検索結果

ご希望の条件:2021年05月02日(日)

## 2. 接種したい日から予約状況の検索を行います。

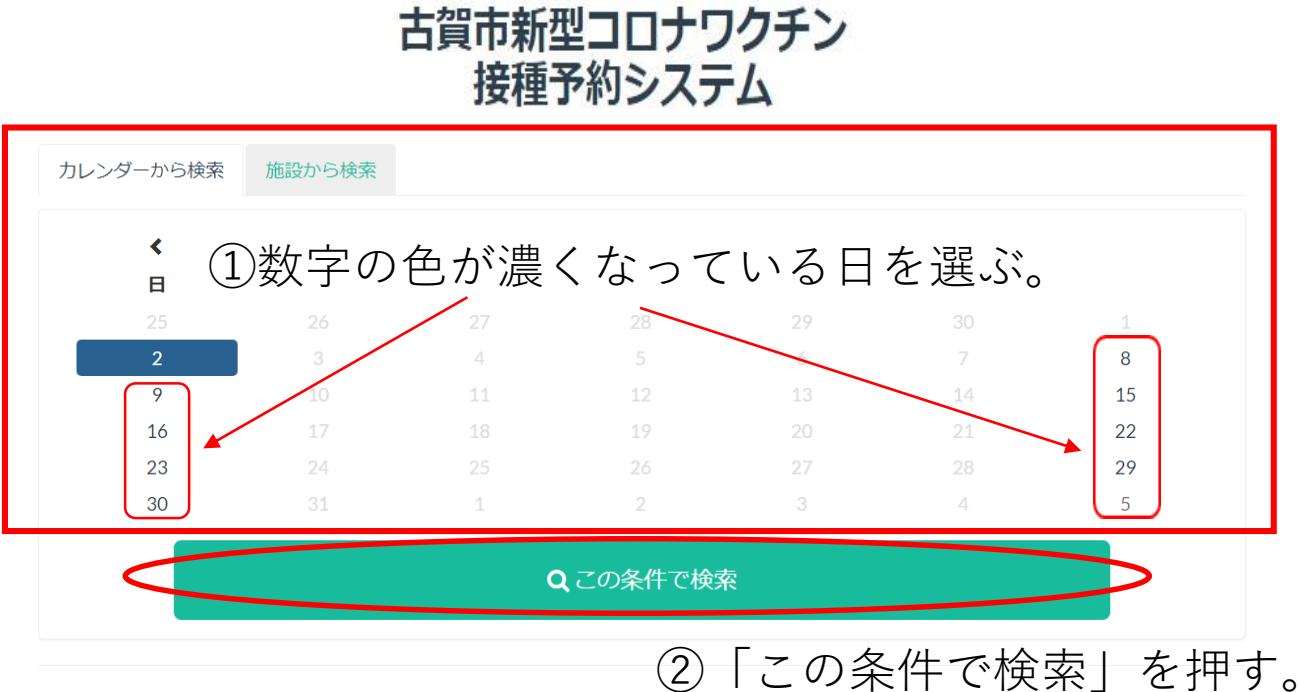

#### 検索結果

ご希望の条件: 2021年05月02日(日)

※画面の右下ある ☑【接種1回目枠】 ☑<接種2回目枠>

のどちらかのチェックを外すと、チェックを残した方の予約枠が ある日のみ選択できるようになります。

例:【接種1回目枠】の予約枠がある日のみを表示する

①☑<接種2回目枠>のチェックをクリックして外します。

「予約日に米れなくなつた場合は、必9キャンセルチ続さをお願いしま9」 連絡がないままキャンセルが発生すると、準備した大切なワクチンが無駄になってしまいますので、「予約確認サイト」または「市コールセンター(092-692-1072)」か ら、必ずキャンセル手続きをお願いいたします ※ 接種日の前日及び当日になると「予約確認サイト」からはキャンセル手続きができませんので、「市コールセンター(092-692-1072)」へご連絡をお願いいたします (予約確認サイト) https://vaccine.tsunasou.net/vac\_reservation/city-koga-fukuoka/reserve/login\_for\_confirm

| カレンダーから検索 施設から     | 5検索          |    |                  |    |    |    |
|--------------------|--------------|----|------------------|----|----|----|
| <                  |              |    | 12月 2021         |    |    | >  |
| B                  | 月            | 火  | 水                | 木  | 金  | ±  |
| 28                 | 29           | 30 | 1                | 2  | 3  | 4  |
|                    | 6            |    | 8                |    |    | 11 |
|                    |              |    |                  |    | 17 | 18 |
|                    | 20           | 21 | 22               | 23 | 24 | 25 |
|                    |              |    |                  |    |    |    |
|                    |              |    |                  |    |    |    |
| ☑ 【接種1回<br>☑ <接種2] | ]目枠】<br>回目枠> |    |                  |    |    |    |
|                    |              |    | <b>Q</b> この条件で検索 |    |    |    |

检索结里

## ②【接種1回目枠】の予約が可能な日のみが表示されます。

| <                  |               |    | 12月 2021 |    |    | >  |
|--------------------|---------------|----|----------|----|----|----|
| 日                  | 月             | 火  | 水        | 木  | 金  | ±  |
|                    | 29            | 30 | 1        | 2  | 3  | 4  |
|                    | 6             |    |          |    |    |    |
| 12                 | 13            | 14 | 15       | 10 | 17 | 18 |
|                    |               |    |          |    |    |    |
|                    |               |    |          |    |    |    |
|                    |               |    |          |    |    |    |
| ☑ 【接種1回<br>□ <接種2] | 3目枠】<br>31目枠> |    |          |    |    |    |

· • - • • -

3.検索結果が画面下に表示されるので、「予約する」を押す。

| <  |    |    |         |    |    |    |
|----|----|----|---------|----|----|----|
|    |    |    | 5月 2021 |    |    | >  |
| B  | 月  | 火  | 水       | 木  | 金  | ±  |
| 25 | 26 | 27 | 28      | 29 |    | 1  |
| 2  |    | 4  |         | 6  | 7  | 8  |
| 9  | 10 | 11 | 12      | 13 | 14 | 15 |
| 16 | 17 | 18 | 19      |    | 21 | 22 |
| 23 | 24 | 25 | 26      | 27 | 28 | 29 |
|    | 31 | 1  | 2       |    | 4  |    |

Qこの条件で検索

| OO町OO番                        |                                      |             |                            |
|-------------------------------|--------------------------------------|-------------|----------------------------|
| 日程                            |                                      | 時間帯         |                            |
|                               | 2021年06月26日(土)                       | 09:00~10:00 | Ο 予約する                     |
|                               | ①検索結果                                | 果が表示され      | ます。                        |
|                               | 2021年06月26日(土)                       | 15:00~16:00 | O 予約する                     |
|                               | 2021年06月26日(土)                       | 16:00~17:00 | O 予約する                     |
|                               | _                                    |             |                            |
| 🔒 集団接種会場                      | ******                               | ②接種会場を      | を確認する。                     |
| 予約時間の開始時刻に<br>(例:14:00~14:30予 | こ玄関前に集合してください。<br>約の場合は14:00に玄関前に集合) |             |                            |
| 日程                            |                                      | 時間帯         |                            |
|                               | 2021年06月26日(土)                       | 09:00~10:00 | ○ 予約する                     |
| $\bigcirc$                    | 「ヱ約オス                                | した田士        | O 予約する                     |
| $(\mathbf{S})$                | I J/亚J 9 つ.                          | J CIT 9 0   | O 予約する                     |
|                               | 2021年06月26日(土)                       | 14:00~15:00 | <ul> <li>O 予約する</li> </ul> |
|                               | 2021年06月26日(土)                       | 15:00~16:00 | O 予約する                     |
|                               | 2021年06月26日(土)                       | 16:00~17:00 | O 予約する                     |

例

1回目接種を希望される場合は、施設名に【接種1回目枠】とある 医療機関を選んでください。

| 例 | 劍 【接種1回目枠】中島医院                                                                                                    |                              |             |              |
|---|----------------------------------------------------------------------------------------------------|------------------------------|-------------|--------------|
|   | <ul> <li>(住所) 古賀市王達1-12-21</li> <li>(ワクチン種類) ファイザー社製ワクチン<br/>(注意事項)</li> <li>※12歳以上の人(平成21(2009)<sup>4</sup>)</li> </ul> | ン<br>午接種日の翌日以前に生まれた人)であれば予約が | 何能です。       |              |
|   | 日程                                                                                                    |                              | 時間帯         |              |
|   | 2021 <sup>f</sup>                                                                                                    | F11月15日(月)                   | 09:00~09:30 | X 予約不可       |
|   |                                                                                                    | E., D., D.D.                 | 00.00 40.00 | ** 7 ch 7 =1 |

2回目接種を希望される場合は施設名に<接種2回目枠>とある医 療機関を選んでください

働 く接種2回目枠> 古賀おなかぽんぽん内科クリニック (住所)古賀市美郷203 ・ (ワクチン種類) ファイザー社製ワクチン (注意事項) ※12歳以上の人(平成21(2009)年接種日の翌日以前に生まれた人)であれば予約が可能です。

◎システム上、1回目予約の方でも<接種2回目枠>とある医療機関での予約が可能です。また、その逆も可能です。

ワクチンの適正管理のため、1回目予約の方は【接種1回目枠】に2 回目の方は<接種2回目枠>に予約していただきますようご協力お 願いします。

※注意事項 2

医療機関によって接種対象年齢が異なります。対象年齢が異なる 医療機関を選択すると接種できません。施設名に記載しています ので、確認した上で予約してください

| 施設名への記載                                       | 対象年齢                       |
|-----------------------------------------------|----------------------------|
| (16歳以上)                                       | 16歳以上                      |
| (中学生以上のみ)                                     | 中学生以上                      |
| <ul><li>(12~15歳〔小6・中学</li><li>生〕限定)</li></ul> | 小学校6年生、中学生 限定<br>(12歳~15歳) |
| 上記の記載なし                                       | 全ての年齢(12歳以上)               |

### 4. 確認画面が表示されます。

2回目予約を同時に行う場合は【2つ目の日程を予約する】

1回目または2回目のみ予約を行う場合は【上記の日程だけを予約する】 を押してください ※この例では2回目同時予約で進めます。

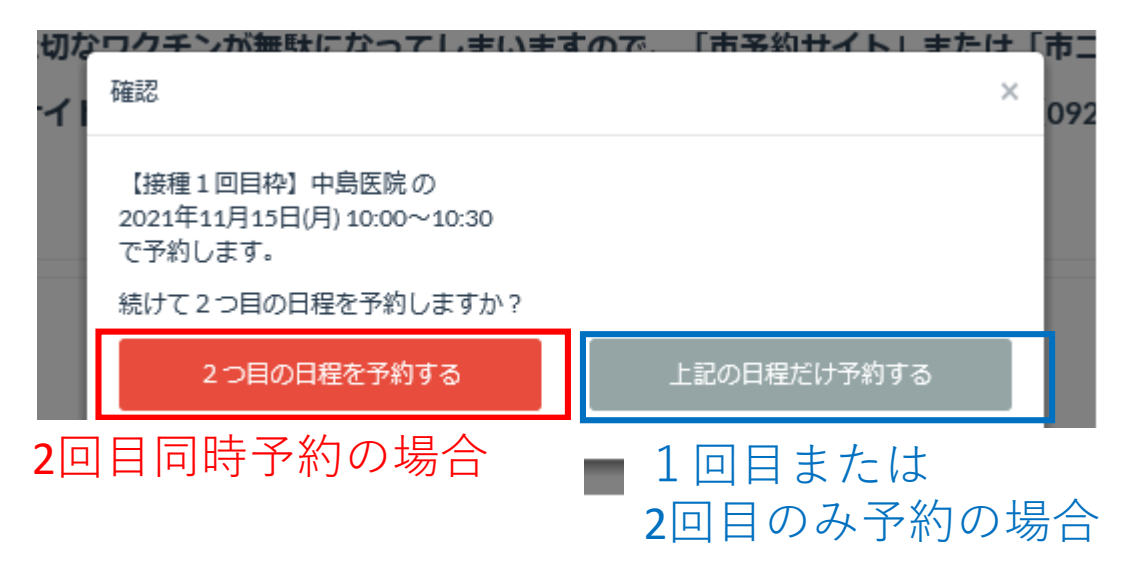

# ※注意事項 3

2回目接種のみを予約する際に、次の確認画面がでることがあり ますが、【上記の日程だけ予約する】を選択し予約を進めてくだ さい。

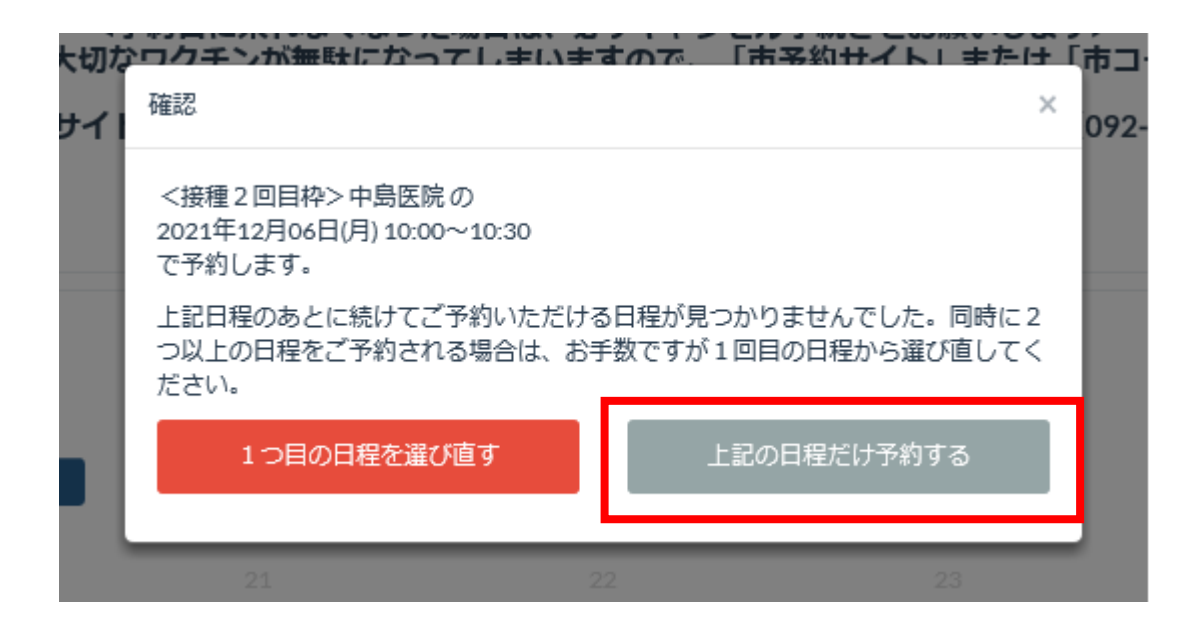

# <u>5.1回目接種から21日後の予約枠がある日が黒で表示されるので</u> 希望する日程を選び、【この条件で検索】を押してください

| 1回目のご予約内容 | ł                 |                            |          |    |    | 取り消す |
|-----------|-------------------|----------------------------|----------|----|----|------|
| 施設名       | 【接種1回目枠】中島医院      |                            |          |    |    |      |
| 予約日時      | 2021 <sup>±</sup> | 2021年11月15日(月) 10:00~10:30 |          |    |    |      |
| カレンダーから検索 | 索 施設力             | いら検索                       |          |    |    |      |
| <         |                   |                            | 12月 2021 |    |    | >    |
| н         | 月                 | 火                          | 水        | 木  | 金  | ±    |
|           | 29                |                            | 1        | 2  |    | 4    |
| 5         | 6                 | 7                          |          | 9  | 10 | 11   |
| 12        | 13                | 14                         | 15       | 16 | 17 |      |
| 19        | 20                | 21                         | 22       | 23 | 24 | 25   |
| 26        | 27                |                            |          |    |    | 1    |
| 2         |                   | 4                          |          |    |    |      |
|           |                   | Q                          | この条件でも   | 検索 |    |      |

#### 検索結果

ご希望の条件: 2021年12月06日(月)

1件を表示しています。

# 例:12月17日を選択し検索した場合

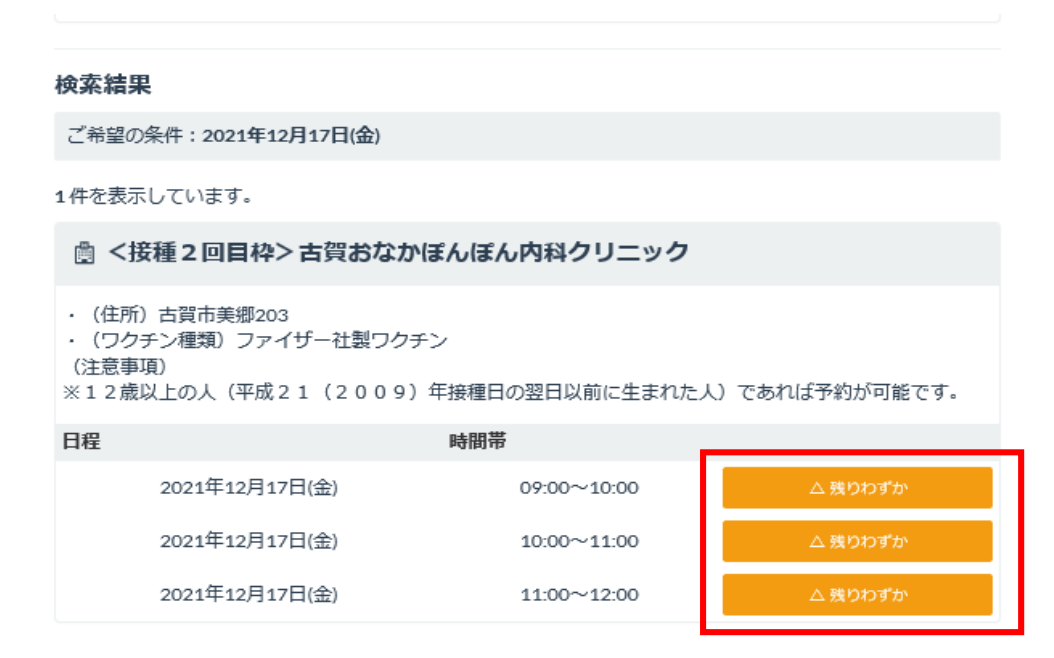

希望する時間帯を選択してください

# 6. 氏名等の入力画面が表示されるので、必要事項を入力してください。

#### < 予約時間枠を選択し直す

# 以下の情報を入力してください。 予約内容(1回目) 施設名 【接種 1 回目枠】中島医院 予約口時 2021年11月15日(月) 10:00~10:30 予約内容(2回目) 取り消す 施設名 予約内容(2回目) 取り消す

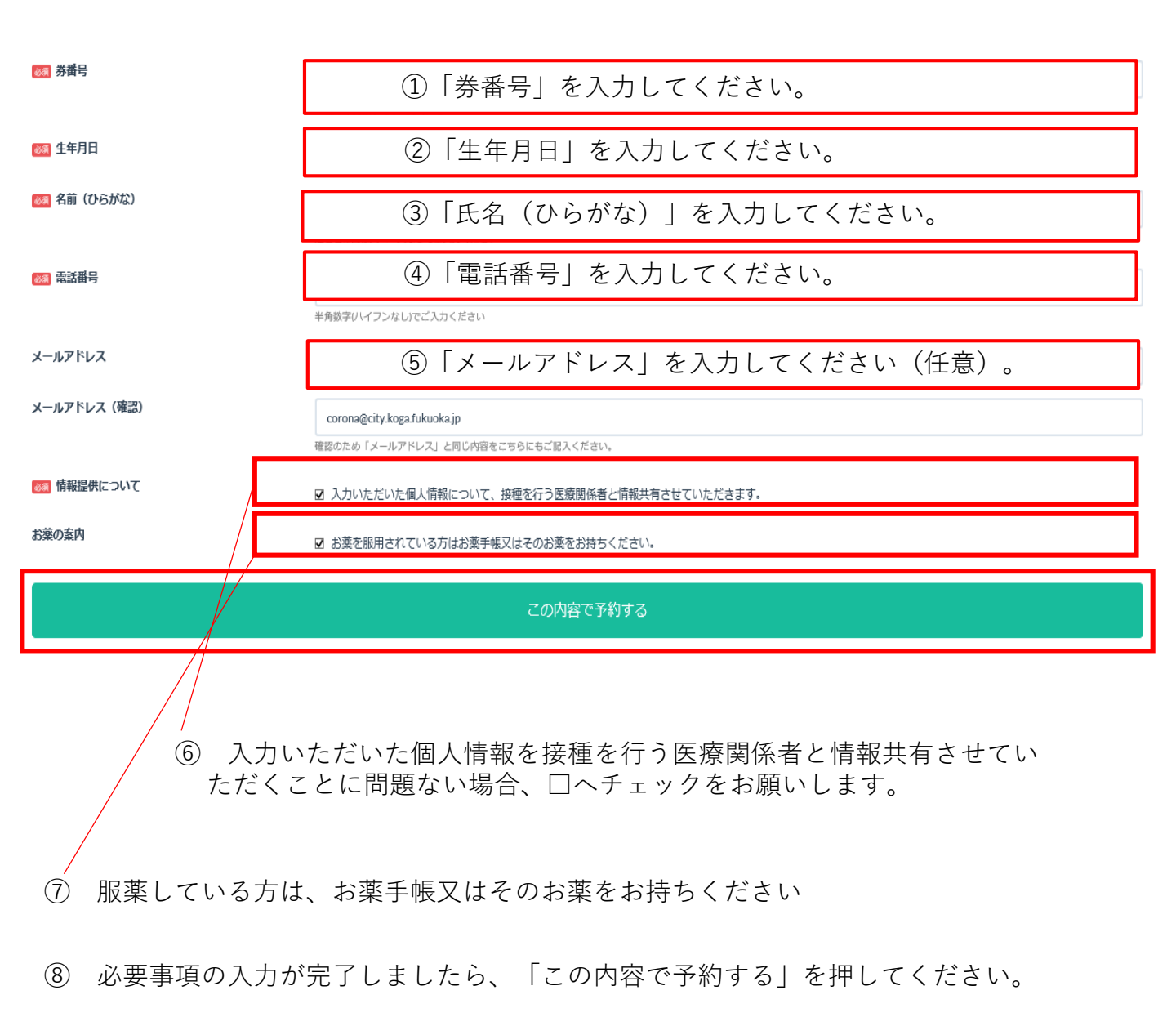

7. 確認画面が表示されますので、「送信する」を押してください。

|                                                   | ▲ 予約時間拠を選択し直す 予約内容の確認 ★ 予約内容の確認                                                                                                    |          |
|---------------------------------------------------|----------------------------------------------------------------------------------------------------|----------|
|                                                   | 以下の内容で予約しますが、よろしいですか?                                                                                                    |          |
| 接種1回目枠】<br>21年11月15日()                            | <b>予約內容(1回目)</b><br>施設名<br>【接種1回目枠】中島医院<br><b>予約日時</b><br>2021年11月15日(月)<br>10:00~10:30                                                        |          |
| > 古賀おなかぼ,<br>3(金) 09:00~1                         | <ul> <li>予約内容(2回目)</li> <li>施設名</li> <li>&lt;接種2回目枠&gt; 古賀おなかぽんぽん内科クリニック</li> <li>予約日時</li> <li>2021年12月17日(金)</li> <li>09:00~10:00</li> </ul> | 約が取れた方に、 |
| 239999999<br>10桁の半角数5<br>1988<br>こが して<br>姓と名の間は2 | 券番号<br>2399999991<br>生年月日<br>1988/01/01<br>名前(ひらがな)<br>こが してい<br>電話番号<br>0929421151<br>メールアドレス<br>corona@city.koga.fukuoka.jp                  | ✓ / 1    |
| 09294211<br>半角数字(ハイ)<br>corona@ci                 | 情報提供について<br>入力いただいた個人情報について、接種を行う医療関係者と情報共有させていただ<br>きます。<br>お薬の案内<br>お薬を服用されている方はお薬手帳又はそのお薬をお持ちください。<br>キャンセル<br>送信する                         |          |
| corona@ci                                         |                                                                                                    |          |

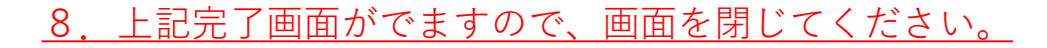

## 古賀市新型コロナワクチン接種予約システム

<予約手続きが完了しました> 予約確認は下記URLへアクセスしてください。 https://vaccine.tsunasou.net/vac\_reservation/city-koga-fukuoka/reserve/login\_for\_confirm

<予約日に来れなくなった場合は、必ずキャンセル手続きをお願いします>

連絡がないままキャンセルが発生すると、準備した大切なワクチンが無駄になってしまいますので、「市予約サイト」または「市コールセンター(092-692-1072)」から、必ずキャンセル手続きをお願いいたします
※ 接種日の前日及び当日になると「市予約サイト」からはキャンセル手続きができませんので、「市コールセンター(092-692-1072)」へご連絡をお願いいたします

○他の方の予約をしたいときは一度画面を閉じてから、再度予約システム へアクセスしてください。

○予約日に来れなくなった場合は、必ずキャンセル手続きを行ってください。 ※接種日の前日及び当日になると「市予約サイト」からはキャンセル手続き できませんので、「市コールセンター(092-692-1072)」ご連絡ください。

○上記の画面が表示されない場合、予約が完了していない可能性があります。 別途、予約サイトから予約が完了しているか確認をお願いします。